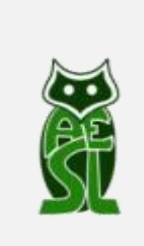

AGRUPAMENTO DE ESCOLAS DE SÃO LOURENÇO – VALONGO

TUTORIAL

# COMO FAZER REGISTO NO MOODLE

Este tutorial destina-se aos encarregados de educação, docentes e não docentes.

Os alunos não necessitam de se registar, pois todos foram inscritos pela escola.

- 1. Aceder ao seguinte endereço: <u>https://moodle3.agrupamentoslourenco.org/</u>
- 2. Clicar em entrar (aparece no canto superior direito)

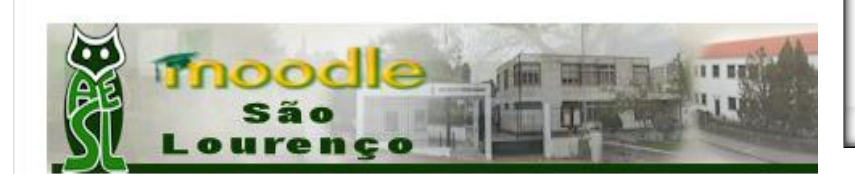

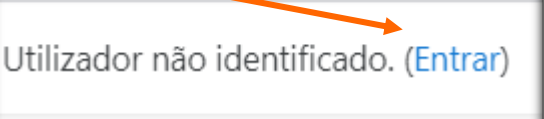

#### Página principal

3. Aparecerá então o seguinte:

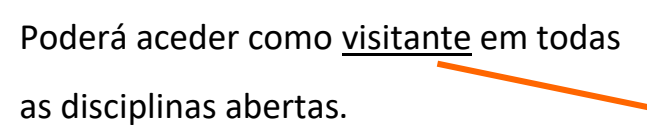

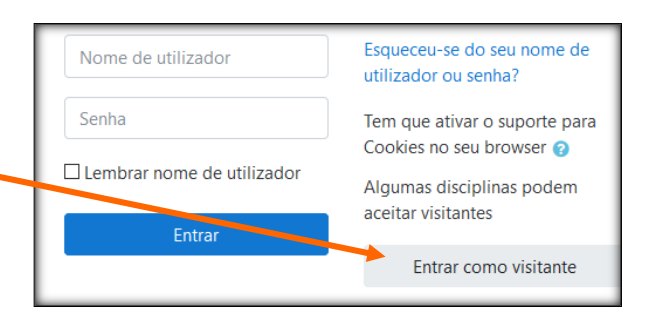

4. Se é encarregado de educação,
docente ou não docente e quer se registar, deve clicar em Criar nova conta.

## É a sua primeira visita aqui?

Para ter acesso às disciplinas é preciso criar uma **nova conta** de utilizador.

#### Siga as instruções:

1. Preencha o formulário da nova conta com os seus dados.

2. **Importante:** No campo *Nome* é necessária informação adicional. Para tal, deve consultar as instruções de registo no link abaixo. Pode ver a sua conta desativada se não respeitar essas instruções.

3. Após validar o registo é enviada uma mensagem para o seu mail para confirmar o registo.

Antes de criar a conta aceda às instruções de registo

Criar nova conta

#### 5. Regras de inscrição:

#### Encarregado de educação: escrever EE\_ antes do nome

Docente: escrever Prof antes do nome

Não Docente: escrever PND antes do nome

### ATENÇÃO AO PREENCHIMENTO DE CADA CAMPO:

1 - Nome de utilizador – Em minúsculas e sem acentos, cedilhas nem espaços.

2 – Senha (palavra-chave) – Ler as instruções de preenchimento.

3 - Endereço de correio eletrónico (e-mail) – deve ser uma conta ativa (que esteja em funcionamento), pois vai ser um dos meios preferenciais de comunicação e de partilha entre os diversos inscritos nas disciplinas e na plataforma. Alguns servidores de e-mail enviam ao mails da Plataforma para o SPAM. Devemos verificar no servidor se isso acontece e configurar para não SPAM.

4 - Nome verdadeiro da pessoa que se está a registar. <u>É importante o preenchimento</u> correto deste campo.

|                                                       | 🔻 Contrair tuc                                                                                                    | lo                        |
|-------------------------------------------------------|----------------------------------------------------------------------------------------------------|---------------------------|
| <ul> <li>Escolha um no</li> </ul>                     | me de utilizador e senha                                                                                                    |                           |
| Nome de utilizador                                    | robertocastro                                                                                                    |                           |
|                                                       | A senha tem que ter pelo menos 8 caracteres, pelo menos 1 dígito(s), pelo<br>menos 1 letra(s) minúscula(s), pelo menos 1 letra(s) maiúscula(s) |                           |
| Senha 🚺                                               | ••••••                                                                                                    | Exemplos:                 |
| <ul> <li>Insira alguma informação sobre si</li> </ul> |                                                                                                    | Encarregado de educação – |
| Endereço de e-mail 🚺                                  | robertocastro@gmail.com                                                                                                    | FF Roberto (se for        |
| E-mail (novamente) 0                                  | robertocastro@gmail.com                                                                                                    | encarregado de educação)  |
| Nome 🚺                                                | EE_Roberto                                                                                                    | Prof Roberto (se for      |
| Apelido 🚺                                             | Castro                                                                                                    | professor)                |
| Cidade/Estado                                         | Ermesinde                                                                                                    | PND_Roberto (se for       |
| País                                                  | Portugal 🗢                                                                                                    |                           |
|                                                       | Criar a minha conta Cancelar                                                                                                    |                           |

#### Nota: Todos os utilizadores que não obedeçam às regras de inscrição serão eliminados.